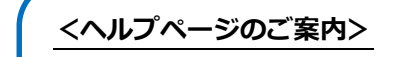

CiNii Research のヘルプページは、 サイトの一番下にあります。 詳しくはそちらをご覧ください。 ヘルプ

CiNii Research CiNii Books - 大学図書館の本をさがす CiNii Dissertations - 日本の博士論文をさがす メタデータ・API

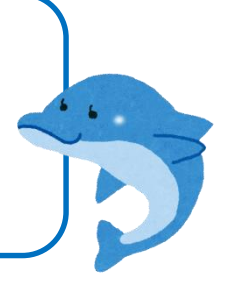

1 検索条件を入力する

## CiNii Research では、国内の論文や研究データ、プロジェクト情報などを 検索できます。

簡易検索、もしくは詳細検索画面でキーワードを入力して検索します。

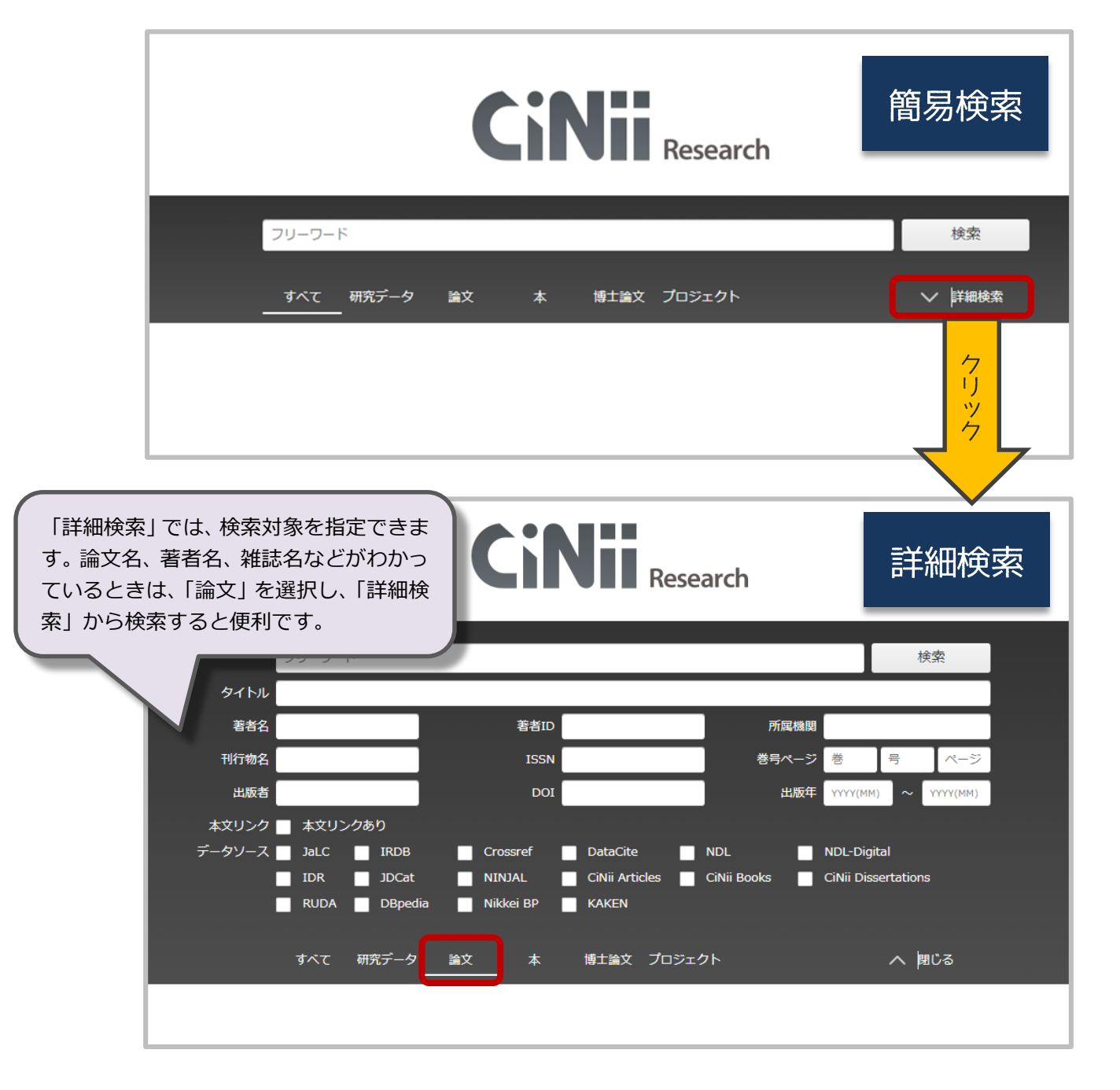

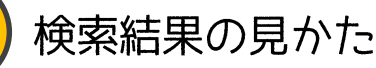

論文、研究データ、プロジェクトなど、全てのデータ種別からヒットしたものが表示されます。論文だけに絞り込みたいときなどは、左の「データ種別」から絞りこんでくだ さい。

論文の情報は、タイトルが青い太字で表示され、その下に著者名、抄録、掲載雑誌のタ イトル、巻号、ページなどの情報が表示されています。

検索結果が多すぎた場合は、ワードを追加するなどして絞り込みましょう。

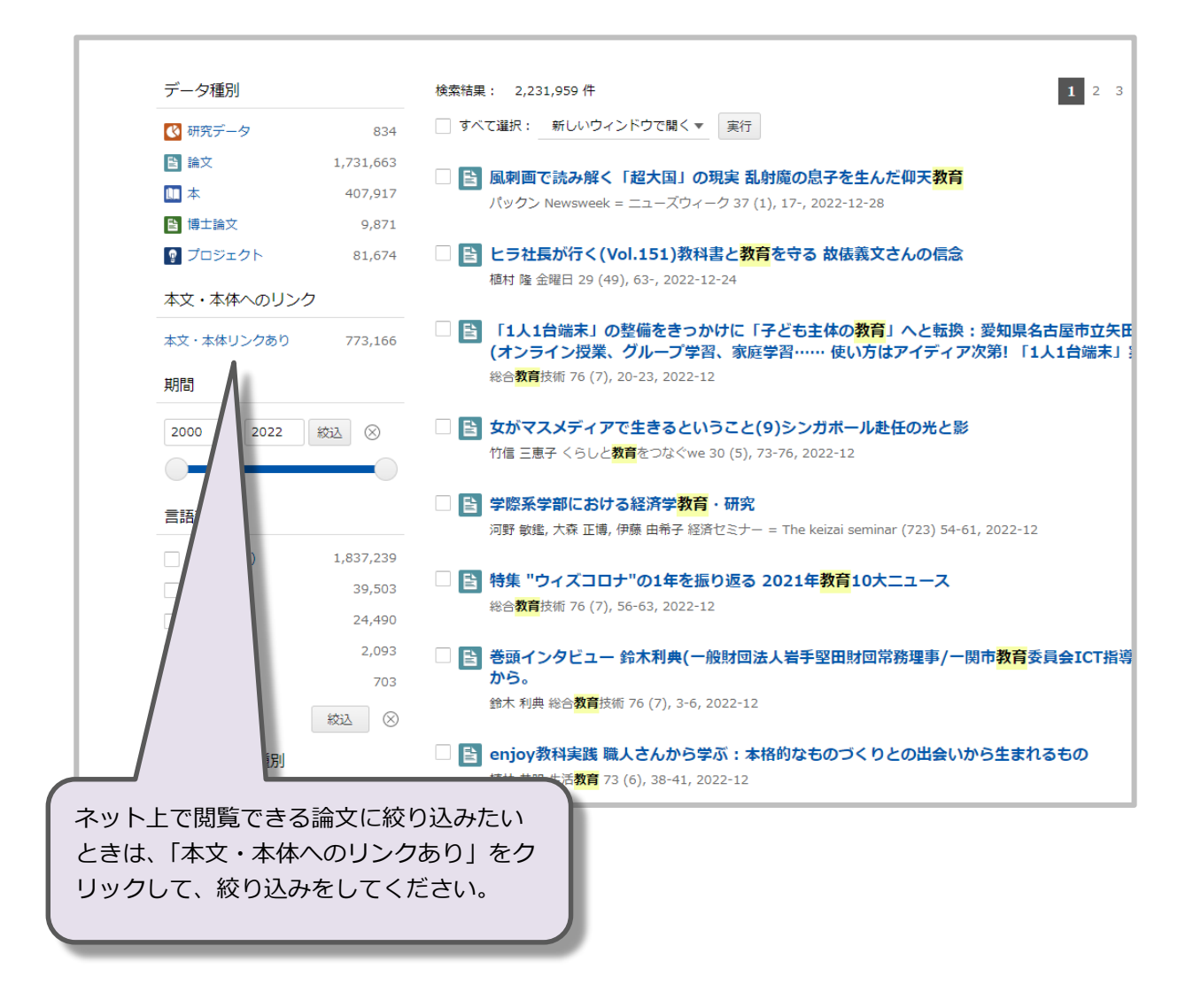

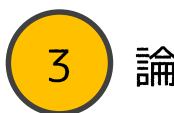

論文詳細の見かた

論文タイトルをクリックすると、論文詳細を確認できます。

| 高等学校の地域と連携し<br>荒木 淳子,高橋 萬,佐藤 朝美<br>本研究は山陽地方にある<br>習を架橋する」ラーニング・フ<br>習にはどのようなLBが見られ。<br>質問紙調査と… | た課題探究型学習におけるラーニング・ブリッジングとその促進要因に関する一考察<br>日本教育工学会論文誌 advpub (0), 2022-06-10<br>普通科の県立A高校における地域と連携した課題探究型の学習プログラムについて<br>パリッジング(LB)(河井 2012)に着目し、地域課題探究型の学習プログラム<br>るのか、LBはどのような要因によって促進されるのか、分析を行った。A校の1年<br>ソック                                  |
|------------------------------------------------------------------------------------------------|----------------------------------------------------------------------------------------------------|
| <b>CiNii</b> Research<br>【4/18更新】CiNii Article                                                 | Q E<br>ssのCiNii Researchへの統合について                                                                                                    |
| <ul> <li>高等学校の地域と<br/>する一考察</li> <li>DOI</li> <li>荒木 淳子</li> </ul>                             | 連携した課題探究型学習におけるラーニング・ブリッジングとその促進要因に関<br>オレンジのリンクボタンをクリックすると、<br>本文を閲覧できるサイトに飛びます。<br>※一部、閲覧できないものもあります。                                                                                                    |
| 明治大学<br>高橋 童<br>創価大学<br>位藤朝美<br>愛知淑徳大学                                                         | 「収録刊行物」をみると掲載雑誌名がわかります。<br>雑誌名、巻号、ページをメモし、図書館に所蔵があるか<br>探してみてください。                                                                                                    |
| 書誌事項<br> タイトル別名<br>A study on learning brid                                                    | dging and its pro n community based inquiry learning for high school students                                                                                                    |
| >本研究は山陽地方にある学習を架橋する」ラーニ<br>授業や学習にはどのような<br>228名に行った質問紙調査<br>学習とのLBが見られること                      | ある普通科<br>こング・<br>なにおける地域と連携した課題探究型の学習プログラムについて、「複数の場面におけ<br>クグ(LB) (河井 2012) に着目し、地域課題探究型の学習プログラムでの学びと高校での<br>のか、LBはどのような要因によって促進されるのか、分析を行った。A校の1年生、2年生<br>1ンタビュー調査の結果、生徒達にはプロジェクトにおける活動と学習や他の授業、これまでの<br>と、・地域の大人との関わりや積極的な取り組み姿勢がLBを促すことが示された。 |
| 収録刊行物<br><b>Ⅲ 日本教育工学会論文</b><br>日本教育工学会論文誌 ac<br>一般社団法人 日本教育                                    | 誌<br>dvpub (0), 2022-06-10<br>工学会                                                                                                    |
| 他館から                                                                                           |                                                                                                    |
| よ困りの                                                                                           | の際にもカウンターにご相談ください!                                                                                                    |